## คู่มือวิธีเซ็คสถานะสินค้าผ่าน website (สำหรับลูกค้า download ไปศึกษา)

- 1. เข้าไปที่ <u>www.bsexpressthailand.com</u> ในการติดตามสถานะสินค้า
  - 1.1. คลิก ตรวจสอบสถานะ **(ดังภาพ)**

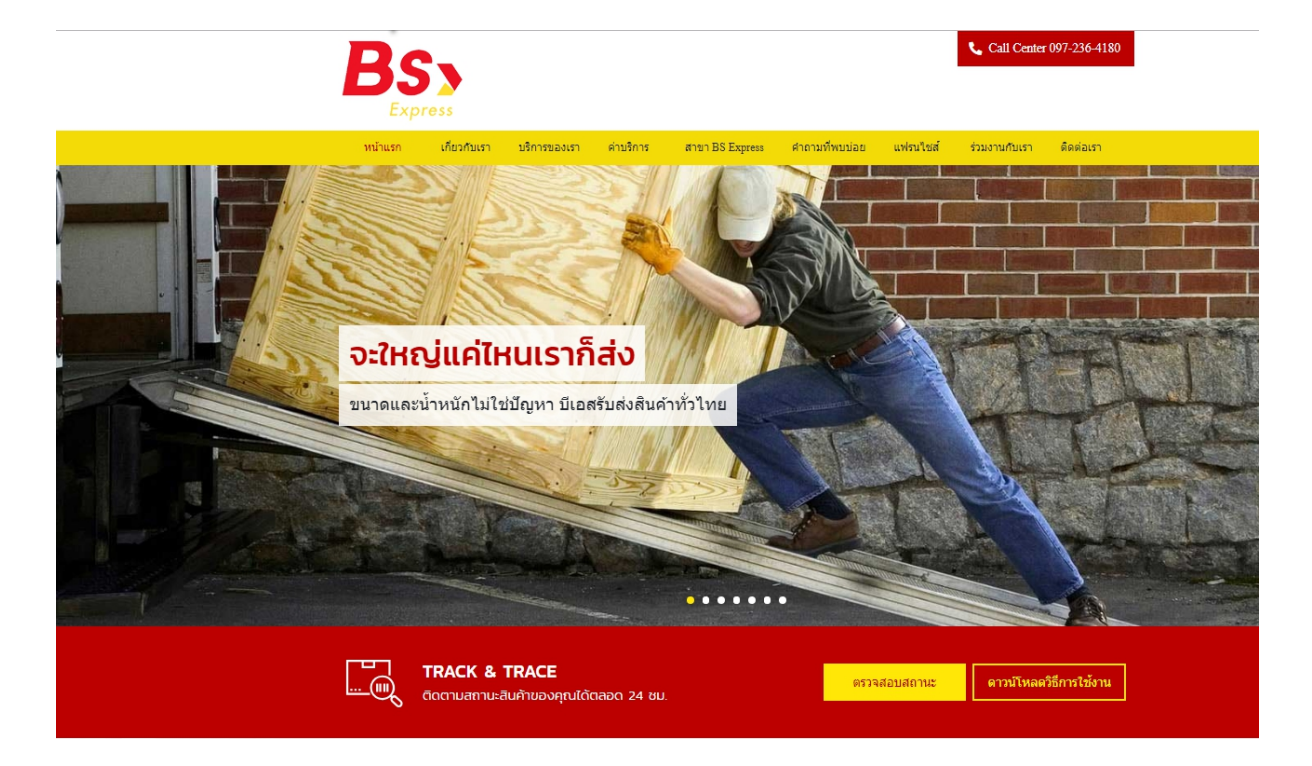

1.2.กรอก เลขที่ใบรับสินค้า ในกล่องสีขาว แล้วคลิก ตรวจสอบ (ดังภาพ)

| เลขที่ใบรับสินค้า |         |
|-------------------|---------|
|                   | ตรวจสอบ |
|                   |         |

2.กรอกเลขที่ใบรับสินค้า หรือ เลขเล่มเอกสารใบรับสินค้า หรือ เลขอินวอยซ์ของลูกค้า

สามารถกรอกเลขที่ ได้ 3 รูปแบบ ดังภาพประกอบดังนี้

2.1 ใช้เลขที่ใบรับสินค้าปกติที่ได้รับตอนมาส่งสินค้า (พนักงาน บี.เอส.ปริ้นท์ออกมาให้จากคอมพิวเตอร์)

|                                                                                                    |                                                         | เมอร์โทร                                                        | i Inz.                                        |                                                         | nistero<br>nistro                         | ย: ผิง<br>ธร. เป็นสถต้นทาง |
|----------------------------------------------------------------------------------------------------|---------------------------------------------------------|-----------------------------------------------------------------|-----------------------------------------------|---------------------------------------------------------|-------------------------------------------|----------------------------|
| นเป็นหรอ:                                                                                                    |                                                         |                                                                 |                                               |                                                         | อ.บางใหญ                                  | จ.บบทบุรี                  |
| สำลับ สิบค้า                                                                                                    |                                                         | สำนวน                                                           | หม่วย                                         | ราคว/หม่วย                                              | ค่าขนส่ง                                  | หมายเหตุ                   |
| 1 เครื่องสาอางค์                                                                                                    |                                                         | 1                                                               | neos                                          | 50.00                                                   | 50.00                                     |                            |
|                                                                                                    | <b>473</b>                                              | 1                                                               | ขึ้น                                          |                                                         | remover.                                  | 50.00                      |
| สีงงารสูงของถึงเสียงาร ไประสาศัญญารับสิน<br>ถ้าวไป หรืออันส์กมิโม่ถูกส่วงสามกฎจบาย ทาง<br>สำนักสีงเสียงการเรื่อ เสียงาร ถ้าการสายคลา | สีงคมับนี้มาตรรด<br>สีของสร ไม่รับจ<br>ใช้ตามรรดเสียดีบ | ามสามที่อยู่ของรู้อี<br>กมเทรไม่กับพืดขอ<br>แต่ไม่เพิ่ม 1,000 1 | ในขณฑังที่ปรากฏ<br>แฟ้งสิ้น<br>สาท เพน็อจังนา | กรู้ สายใน 30 ใน ทั้นประเท<br>หลังนา เป็นแต่มีสายในสำนา | เล้าหรือเหลือ เป็นเป็นหนึ่ง เป็นเป็นหนึ่ง | je                         |

2.2 ใช้เลขที่ใบรับสินค้าและเล่มที่ ที่ได้รับตอนมาส่งสินค้า (พนักงาน บี.เอส. ใช้ปากกาเขียนใบรับสินค้า)

ยกตัวอย่างการพิมพ์ เช่น 014/11 (ให้ใช้เครื่องหมาย / กั้นระหว่างเล่มที่และเลขที่ )

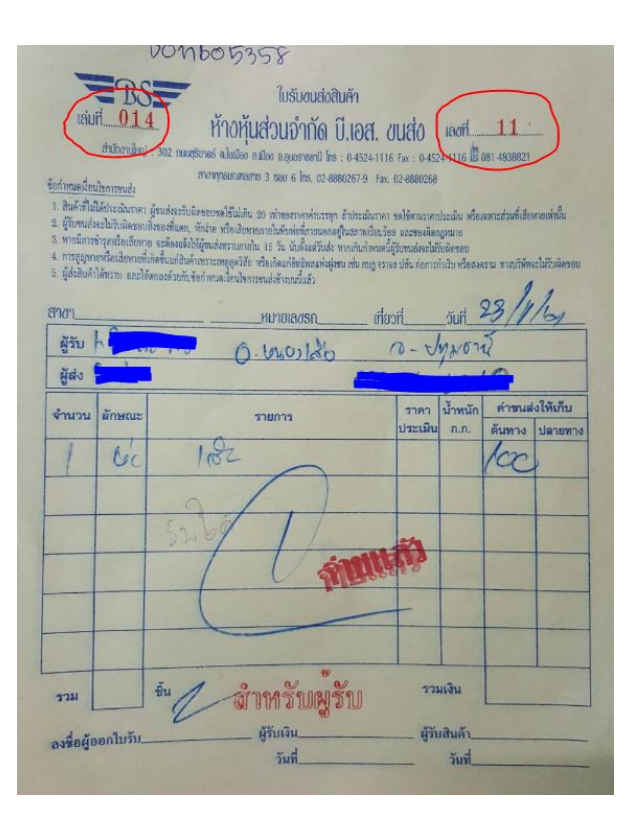

3.กดตรวจสอบ จะมีข้อมูลรายการบิลรับส่งสินค้าและสถานะการจัดส่ง แสดงขึ้นมา

| ผู้รับ<br>เวลเชื่อร้องอิง | 001/49             | ง สมุทรสาด | 92    |         |         |
|---------------------------|--------------------|------------|-------|---------|---------|
| เลขทอ Iงอง<br>สถานะ       | 001/48<br>ส่งเสร็จ | 10.50.00   |       |         |         |
| รายการ                    | 8/10/2559          | 12:59:00   |       |         |         |
| สิน                       | ค้า                | จำนวน      | หน่วย | น้ำหนัก | ปริมาตร |
| 1.4.1.1                   |                    | 1          | 1     | 20      | 0       |